## How to Run your COJET Report

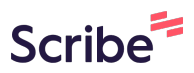

1 <sup>N</sup>

Navigate to <u>https://cosc.csod.com/LMS/catalog/Welcome.aspx?tab\_page\_id=-67&tab\_id=-1</u>

## 2 Click on Report Dashboard

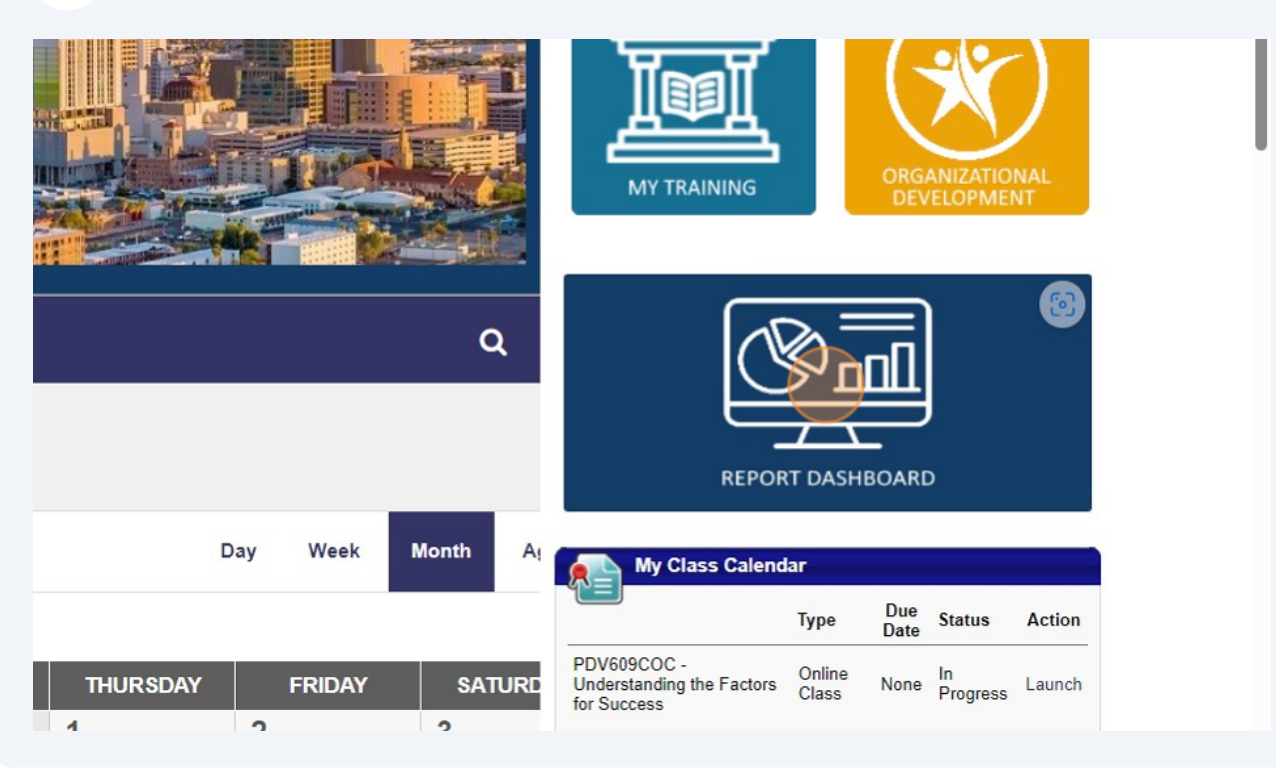

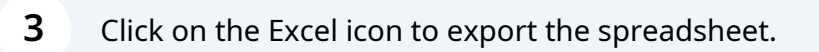

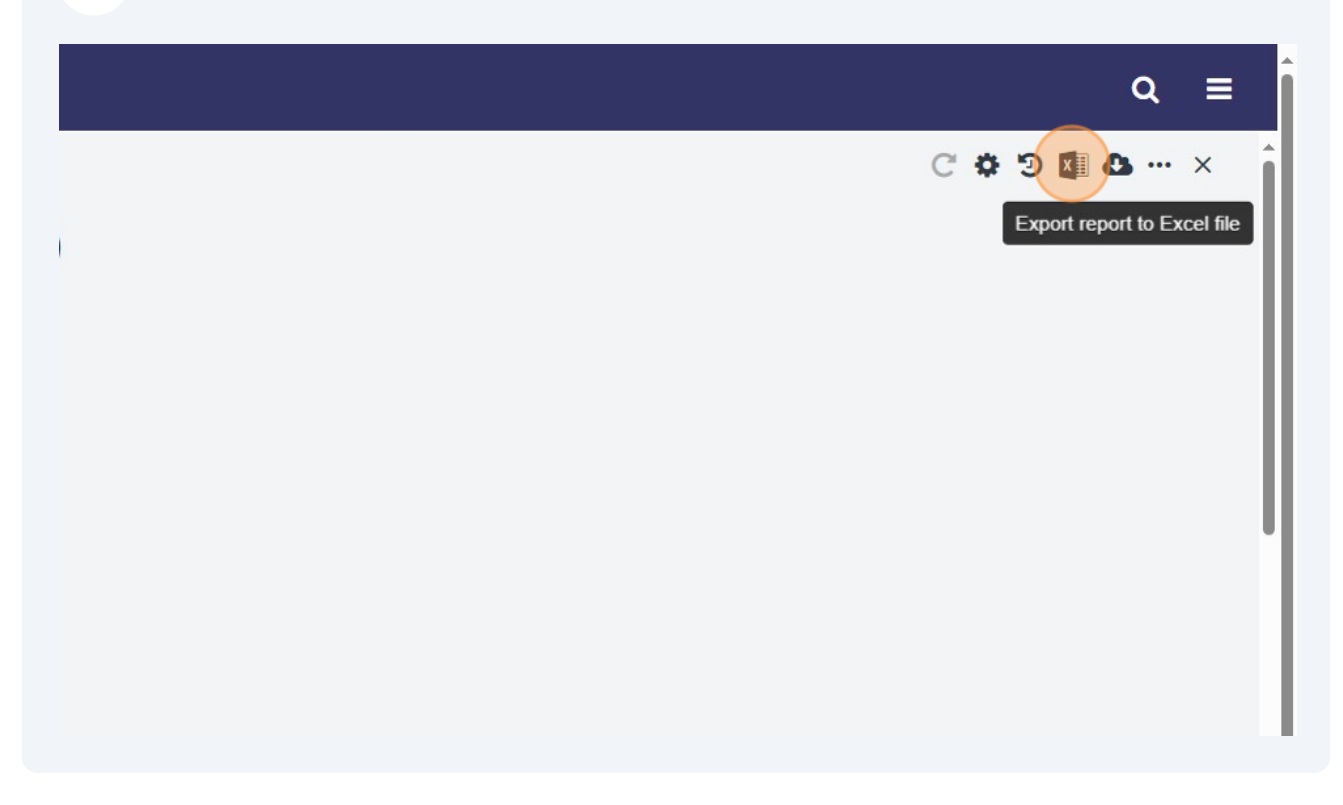